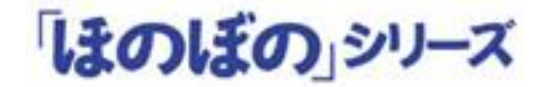

# 地域包括支援センターシステム Ver 1.02

## バージョンアップ手順書

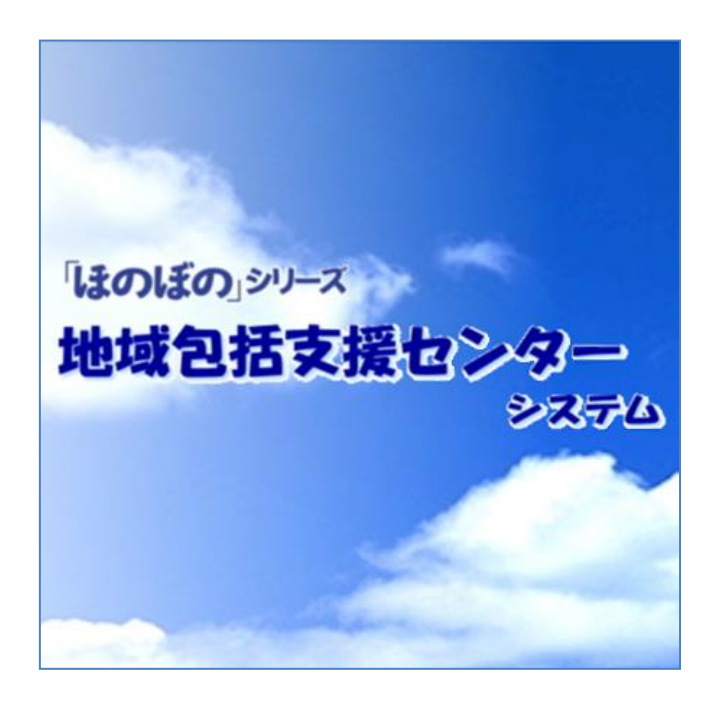

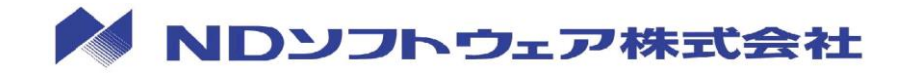

## 目次

| 1. | はじめに                  | 1 |
|----|-----------------------|---|
|    | バージョンアップ媒体について        | 1 |
|    | バージョンアップ前の注意          | 1 |
| 2. | バージョンアップ構成と作業項目       | 2 |
|    | サーバーでの作業              | 2 |
| 3. | データベースサーバーのバージョンアップ   | 3 |
|    | データベースサーバーの停止とバックアップ  | 3 |
|    | データベースのバージョンアップ       | 4 |
| 4. | アプリケーションサーバーのバージョンアップ | 8 |

## 1.はじめに

本手順書は、「地域包括支援センターシステム Ver1.02」(以下、本システム)のバー ジョンアップの流れを記載しています。バージョンアップの際は、本書をご確認いた だいた上で作業を行ってください。

バージョンアップ媒体について

本システムは、次のバージョンアップ媒体(DVD)で提供されます。

| 種類          | 説明                                                        |
|-------------|-----------------------------------------------------------|
| インストール Disc | 本システムのデータベースサーバーとアプリケーシ<br>ョンサーバーをバージョンアップするために使用し<br>ます。 |

#### バージョンアップ前の注意

バージョンアップを実行する前に次の内容をあらかじめご確認ください。

◇ 常駐ソフトウェアを含む他のすべてのアプリケーションソフトを 終了してください。

◇ バージョンアップは管理者権限を持つユーザーで実行してください。

◇ ディスクの空き容量が 10GB 以上必要です。

## 2. バージョンアップ構成と作業項目

#### サーバーでの作業

本システムは、サーバーを1台とする構成と、サーバーを2台とする構成(中規模 向け)があり、構成によってバージョンアップ手順が異なります。

2 台で構成されている場合のバージョンアップ順序は、データベースサーバー → アプリケーションサーバーの順番で行います。

構成をご確認の上バージョンアップを行ってください。

| <i>佐</i>  |                       |       | 2 台構成(中規模向け) |          |  |
|-----------|-----------------------|-------|--------------|----------|--|
| TF未<br>千順 | 作業内容                  | 1 台構成 | データベース       | アプリケーション |  |
| 于順        |                       |       | サーバー         | サーバー     |  |
| 1         | データベースサーバーのバージョンアップ   | 0     | O(※1)        | —        |  |
| 2         | アプリケーションサーバーのバージョンアップ | 0     |              | 0        |  |

※1 Appeon2015 がインストールされていないサーバーでインストール Disc を実行すると、データ ベースサーバーのバージョンアップのみが実行されます。

# 3. データベースサーバーのバージョンアップ

データベースサーバーをバージョンアップします。「インストール Disc」を使用して、 次の手順でバージョンアップを行ってください。

データベースサーバーの停止とバックアップ

バージョンアップを行う前に、データベースサーバーを停止し、データベースのバッ クアップを行います。 ※中規模向けの構成の場合、本作業はデータベースサーバーにて行います。 ※アプリケーションサーバー(Appeon)の停止は必要ありません。

デスクトップにある「ほのぼの管理コンソール」アイコンをダブルクリックします。

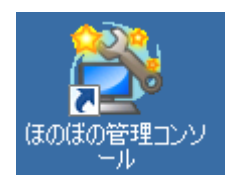

2) DB 管理画面で、「地域包括」の停止ボタン(赤いボタン)をクリックします。

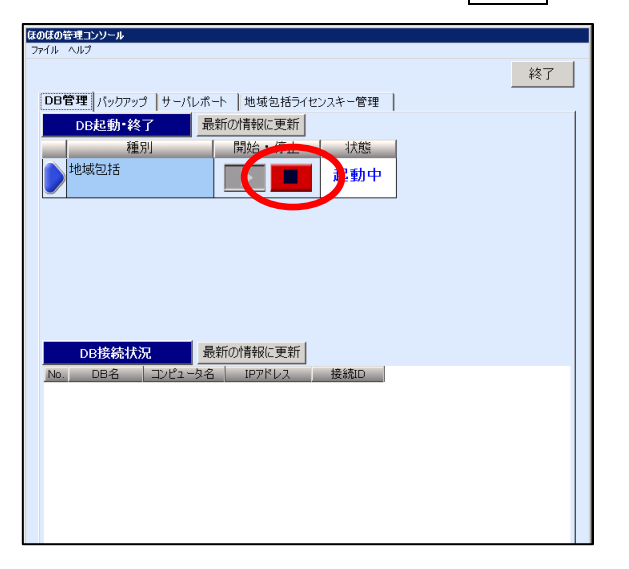

データベースのバージョンアップを行う前に、必ずデータベースサーバーのバックア ップを行ってください。

3) 「バックアップ」タブをクリックし、バックアップ画面で「地域包括」の実行ボ タンをクリックします。バックアップ完了後、終了ボタンをクリックしてほの ぼの管理コンソールを終了します。

| GOLIOモスコンソール<br>ファイル ヘルプ<br>DB管 パックファック ーバルボート 地域包括ライレ | 2024-管理           |
|--------------------------------------------------------|-------------------|
|                                                        | 道行状況 最終パックアップ経過時間 |
|                                                        |                   |
| バックアップ履歴 最新の情報に更新<br>地域包括                              | 履歴前時余             |
| _No., 日付 時間 パックアップ先                                    | 紀東   (6考          |
| 1                                                      |                   |

### データベースのバージョンアップ

アプリケーションやほのぼの管理コンソールを起動している場合には、閉じてから実 行してください。

1) 「インストールDisc」をデータベースサーバーのDVD-ROMドライブに挿入すると、 インストールメニューが表示されます。"「ほのぼの」シリーズインストール" をクリックします。

| 🚜 インストールメニュー       | ×                  |                                                             |
|--------------------|--------------------|-------------------------------------------------------------|
| 「ほのぼの」シリーズ         |                    |                                                             |
| インストールメニュー         | -                  |                                                             |
| 「ほのぼの」シリーズインストール   |                    |                                                             |
| バージョンアップ手順書        |                    |                                                             |
| Adobe Readerインストール | 「ほのぼの」シリース         |                                                             |
| バージョンアップ説明資料       | 地域包括支援センター<br>システム | ※画面が自動的に起動しない<br>場合は、DVD-ROM ドライブを<br>開き「CPS_INSMENU. exe」を |
| メニューの終了            |                    | ダブルクリックしてくださ<br>い。                                          |

2) **次へ** ボタンをクリックします。

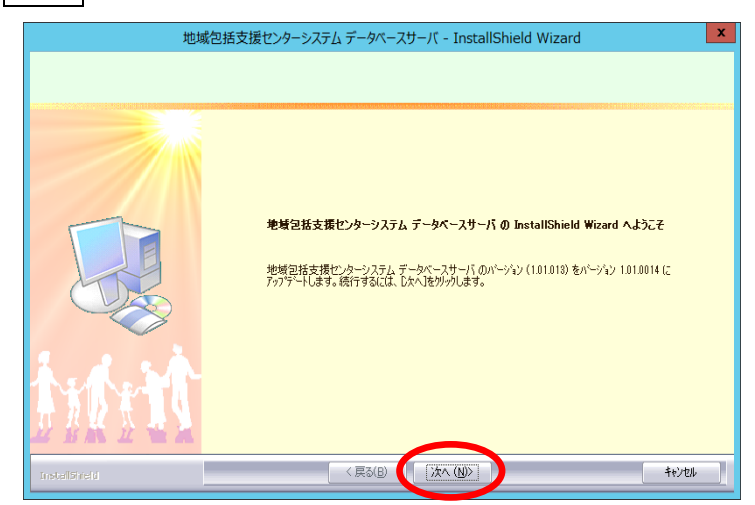

3) **OK** ボタンをクリックします。

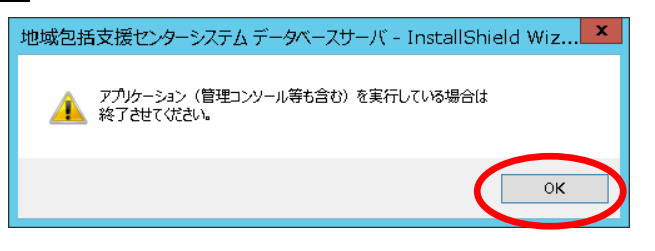

4) インストール実行中の画面が表示されます。インストール実行中は自動的に処 理が行われますので、しばらくお待ちください。

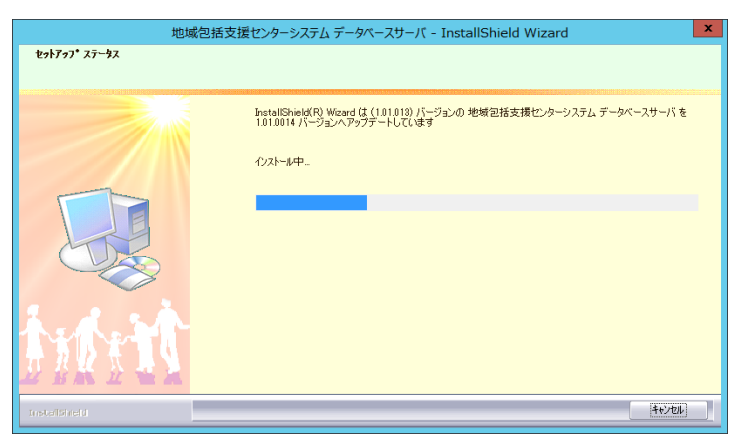

5) データベースのバージョンアップ処理が完了するとアップデートの完了画面が 表示されます。 **完了** ボタンをクリックします。

| ا المعالمة المعالمة المعالمة المعالمة المعالمة المعالمة المعالمة المعالمة المعالمة المعالمة المعالمة المعالمة ا |                                                        |       |
|----------------------------------------------------------------------------------------------------|--------------------------------------------------------|-------|
| 电域                                                                                                    | 習活文版センターンステム テータハースリーハー InstaliShield Wizard           |       |
|                                                                                                    |                                                        |       |
|                                                                                                    |                                                        |       |
|                                                                                                    | アッブデートの完了                                              |       |
|                                                                                                    | 地域包括支援センターシステム データベースサーバ がパーソキン 1010014 (こアップゲートされました。 |       |
|                                                                                                    |                                                        |       |
| 加加                                                                                                    |                                                        |       |
| InstellShield                                                                                                   | < हु5(B) (77)                                          | キャンセル |

以上で、データベースサーバーのバージョンアップは完了しました。 引き続き、アプリケーションサーバーのバージョンアップを行います。

※Appeon2015 がインストールされているサーバー(1台構成)でデータベースサーバ ーをバージョンアップした場合、バージョンアップ完了後に続けてアプリケーション サーバーのバージョンアップ画面が表示されます。そのまま、P.8 の 1)に進んでく ださい。 ※Appeon2015 がインストールされていないサーバー(2台構成)でバージョンアップ した場合、バージョンアップが完了します。「インストール Disc」を DVD-ROM ドライ ブから取り出し、Appeon2015 がインストールされているサーバーの DVD-ROM ドライブ に「インストール Disc」を挿入してください。

# 4. アプリケーションサーバーのバージョンアップ

データベースサーバーをバージョンアップ後、アプリケーションサーバーをバージョ ンアップします。「インストール Disc」を使用して、次の手順でバージョンアップを 行ってください。

※ 2台構成(中規模向け)の場合は、Appeon2015がインストールされているサーバーで アプリケーションサーバーをバージョンアップしてください。

「インストールDisc」をDVD-ROMドライブに挿入すると、インストールメニューが表示され ます。"「ほのぼの」シリーズインストール"をクリックします。

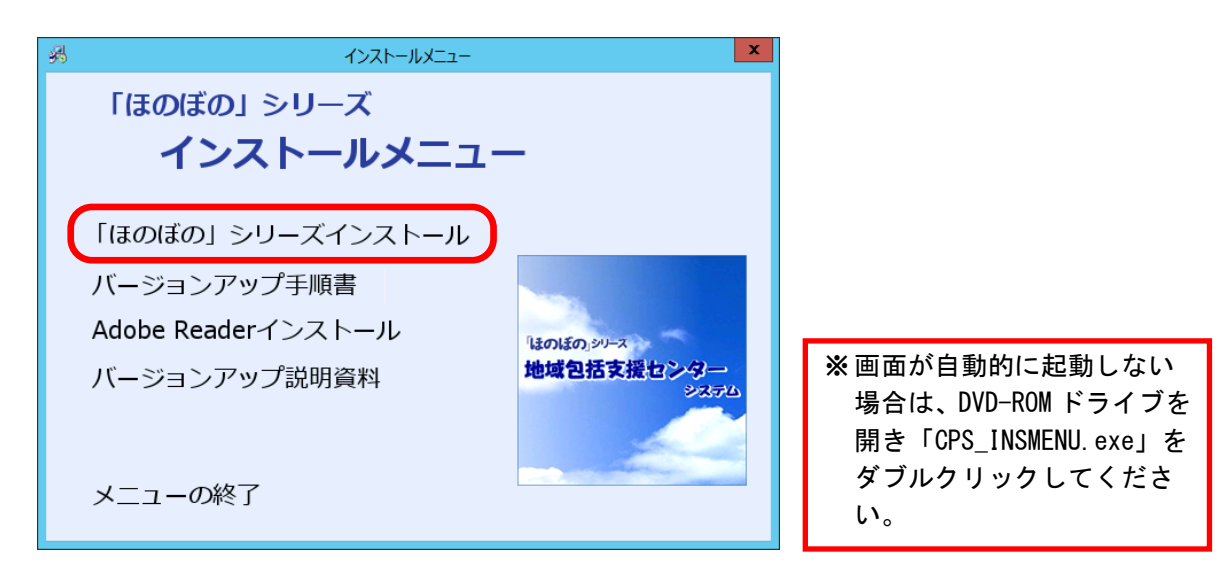

1) アプリケーションサーバーのインストール画面が起動します。次へ ボタンを クリックします。

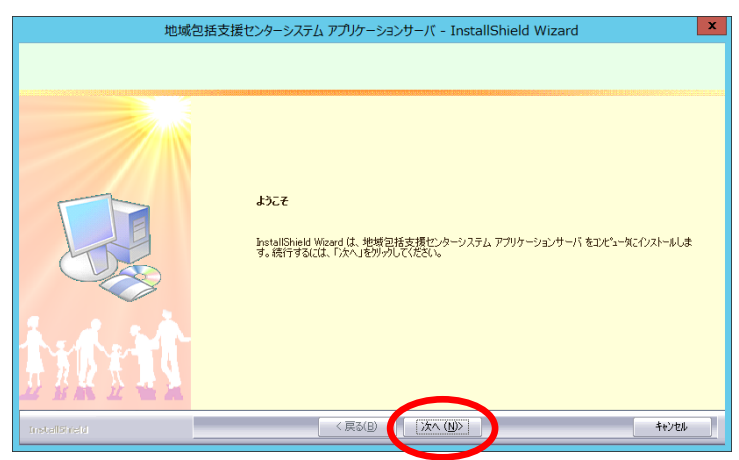

2) 準備完了画面で **インストール** ボタンをクリックし、バージョンアップを 開始します。

| 地域包括支                                                  | 援センターシステム アプリケーションサーバ - InstallShie                                          | eld Wizard              | x |                                               |
|--------------------------------------------------------|------------------------------------------------------------------------------|-------------------------|---|-----------------------------------------------|
| フ <sup>*</sup> ロゲラムのインストール準備完了<br>インストールを開始する準備が整いました。 |                                                                              |                         |   |                                               |
|                                                        | 【インストールを分かりしてインストールを開始してください。<br>インストール設定を確認または変更する場合は、「戻る」を分かりしま<br>りつわします。 | す。ウィザートを終了するには、「キャンセル」を |   |                                               |
|                                                        |                                                                              |                         |   | ※バージョンアップが開始されると、この画面に戻ることができなくなりますのでご注意ください。 |
| InstallSineld                                          | < 戻る(B) (1)ストール                                                              | キャンセル                   |   |                                               |

バージョンアップ実行中の画面が表示されます。バージョンアップ実行中は自動的に処理が行われますので、しばらくお待ちください。

| 又抜センターシステム アノリケーションサーハ - InstallS                     | Shield Wizard                                                                                                    | <b>^</b>                             |                                                                                                    |                                                                                                    |
|-------------------------------------------------------|----------------------------------------------------------------------------------------------------|--------------------------------------|----------------------------------------------------------------------------------------------------|----------------------------------------------------------------------------------------------------|
|                                                       |                                                                                                    |                                      |                                                                                                    |                                                                                                    |
| 地域包括支援センターシステム アプリケーションサーバ が新                         | iしいソフトウェアのインストールを構成中です。                                                                                                    |                                      |                                                                                                    |                                                                                                    |
| インストール中<br>C米APPEON2015¥iboss※btml¥manual¥acrobat EXE |                                                                                                    |                                      |                                                                                                    |                                                                                                    |
|                                                       |                                                                                                    |                                      |                                                                                                    |                                                                                                    |
|                                                       |                                                                                                    |                                      |                                                                                                    |                                                                                                    |
|                                                       | <b>++&gt;t</b> /                                                                                                    |                                      |                                                                                                    |                                                                                                    |
|                                                       |                                                                                                    |                                      |                                                                                                    |                                                                                                    |
| ョンサーバーの更新が                                            | ない場合、以下の                                                                                                    | の画面が表示                               | されます。                                                                                                    | OK ボタン                                                                                                    |
| 、次へ進んでください。                                           | )                                                                                                    |                                      |                                                                                                    |                                                                                                    |
| インストーラ - InstallShiel                                 | d Wizard 💌                                                                                                    |                                      |                                                                                                    |                                                                                                    |
|                                                       |                                                                                                    |                                      |                                                                                                    |                                                                                                    |
| ニトールすべきパッケージ(おありません                                   |                                                                                                    |                                      |                                                                                                    |                                                                                                    |
|                                                       | <ul> <li>地域包括支援センターシステム アガリケーションサーバ がず<br/>()ストールー.<br/>CVAPPEON2015WpossWrtmWmarusWescrobet EXE</li> <li>コンサーバーの更新がな、次へ進んでください。</li> <li>シインストーラ - InstallShiel</li> </ul> | ************************************ | <sup>#</sup> ##≧諸支港ビクーシステム アガリケーションサーバ が新し いワドウェアのインストールを構成中です。<br>(パパー・レー・<br>CVATPECIV2019Fibose##tml#marus#acrobat.EXE<br>■<br>*<br>*<br>*<br>*<br>*<br>*<br>*<br>*<br>*<br>*<br>*<br>*<br>* | *#短泡指支援センタージネブム アブリケーションサーバ が新しい いフドウェアのインストールを構成中です。         パストーター:         パストーター:         アメリア クレマンを Within Winamus Wacrobat EXE         ************************************ |

4) バージョンアップ処理が完了すると完了画面が表示されます。
 完了 ボタンをクリックしてください。

| 地域包括          | 舌支援センターシステム アプリケーションサーバ - InstallShield Wizard            |
|---------------|-----------------------------------------------------------|
|               |                                                           |
|               | InstallShield Wizard の完了                                  |
|               | セットアップは、コンピュータへ地域包括支援センターシステム アプリケーションサーバ のイソストールを終了しました。 |
|               |                                                           |
| t with        |                                                           |
| InstallSireld | 《 戻る( <u>B</u> ) ( <b>完了</b> ) キャンセル                      |

- 以上で、すべてのバージョンアップは完了しました。
- ※ バージョンアップ操作後は、必ずパソコンを再起動してください。

改訂履歴

| 版   | 改訂日              | 改訂内容            |
|-----|------------------|-----------------|
| 初版  | 平成 28 年 9月 30 日  | 新規作成            |
| 第2版 | 平成 29 年 3 月 15 日 | インストールメニュー画面の追加 |

### 「ほのぼの」シリーズ 地域包括支援センターシステム

### バージョンアップ手順書

平成 28 年 9 月 初 版 平成 29 年 3 月 第 2 版

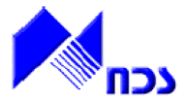

発行者 ND ソフトウェア株式会社

URL http://www.ndsoft.jp/

(C) 2016 NDSoftware CO., LTD. All rights reserved.

本書に記載されている他社の登録商標・商標はじめ、会社名、システム名、製品名は一般に各社の登録 商標または商標です。尚、本文はじめ図表中では、登録商標マークは明記していません。本書で掲載して いる画面のデータは架空のデータです。また、実際のシステムの画面と一部異なる場合があります。 本書の内容は、改良のため予告なしに変更する場合があります。